## Windows 10 EAP-TTLS Configuration

You can create a new wireless connection which uses EAP-TTLS as the authentication method manually.

On Windows 10, go to Control Panel > Network and Sharing Center > Set up a new connection or network > Manually connect to a wireless network. Enter a Network name and set Security type to WPA2-Enterprise. The Encryption type is set to AES.

|   |                                                |                                                                                  |            | _ |      | $\times$ |
|---|------------------------------------------------|----------------------------------------------------------------------------------|------------|---|------|----------|
| ← | 👰 Manually connect to a wi                     | reless network                                                                   |            |   |      |          |
|   | Enter information for t                        | the wireless network you want to add                                             |            |   |      |          |
|   | N <u>e</u> twork name:                         | <my network="" wifi=""></my>                                                     |            |   |      |          |
|   | Security type:                                 | WPA2-Enterprise $\checkmark$                                                     |            |   |      |          |
|   | Enc <u>ryption</u> type:                       | AES ~                                                                            |            |   |      |          |
|   | Se <u>c</u> urity Key:                         | <u>H</u> ide char                                                                | acters     |   |      |          |
|   | Start this connection a                        | utomatically                                                                     |            |   |      |          |
|   | Connect even if the new Warning: If you select | etwork is not broadcasting<br>this option, your computer's privacy might be at r | risk.      |   |      |          |
|   |                                                |                                                                                  | <u>N</u> e | t | Canc | el       |

Once created, you have the option to modify the wireless connection. Select **Change connection settings**.

|   |                                                                                                    | - |     | ×  |
|---|----------------------------------------------------------------------------------------------------|---|-----|----|
| ~ | Manually connect to a wireless network                                                                     |   |     |    |
|   | Successfully added <my network="" wifi=""></my>                                                            |   |     |    |
|   | → C <u>h</u> ange connection settings<br>Open the connection properties so that I can change the settings. |   |     |    |
|   | L                                                                                                    |   |     |    |
|   |                                                                                                    |   |     |    |
|   |                                                                                                    |   |     |    |
|   |                                                                                                    |   |     |    |
|   |                                                                                                    |   | Clo | se |

In the Security tab, Choose a network authentication method to Microsoft: EAP-TTLS, and select Settings.

## **TekRADIUS** - Windows 10 EAP-TTLS Configuration

| My WiFi Network> W                          | Vireless Network Properties                 | C TTLS Properties                                                                                                    |
|---------------------------------------------|---------------------------------------------|----------------------------------------------------------------------------------------------------|
| Connection Security                         |                                             | Enable identity privacy                                                                                                    |
| S <u>e</u> curity type:<br>Encryption type: | WPA2-Enterprise ~                           | Server certificate validation Connect to these servers:                                                                                                    |
| Choose a network au                         | thentication method:                        | Trusted <u>R</u> oot Certification Authorities:                                                                                                    |
| Microsoft: EAP-TTLS                         | Settings edentials for this connection each | Anuvu     Anuvu     Anun     Anun     Anun     Anun     Anun     Anun     Anun     Anun     Anun     Anun     Anun     Anun     Anun     Anun     Anun     Anun     Anuvu     Anuvuu     Anuvuu     Anuvuu     Anuvuu     Anuvuu     Anuvuu     Anuvuu     Anuvuu     Anuvuu     Anuvuu     Anuvuu     Anuvuu     Anuvuu     Anuvuu     Anuvuu     Anuvuu     Anuvuu     Anuvuu     Anuvuu     Anuvuu     Anuvuuu     Anuvuuu     Anuvuu     Anuvuuuuuuuuuuuuuuuuuuuuuuuuuuuuuuuu |
|                                             |                                             | Client authentication                                                                                                    |
| Advanced settings                           | 5                                           | Automatically use my Windows account name and password (and domain, if any)                                                                                                    |
|                                             |                                             | Select an <u>E</u> AP method for authentication Microsoft: Smart Card or other certificate                                                                                                    |
|                                             |                                             | Configure                                                                                                    |
|                                             | OK Cancel                                   | OK Cancel                                                                                                    |

Note that, for simplification purposes, **Enable identity privacy and Don't prompt user if unable to authorize sever** options are disabled. However, EAP-TTLS allows the client to validate the server. To enable this, you will need to import the CA certificate to the Windows 10 computer and make sure that it is enabled as a Trusted Root Certification Authority in the Windows Certificate Store If your RADIUS server is not using a certificate from a known CA.

| 802.1X settings         Specify authentication mode:         User authentication         Save gredentials         Delete credentials for all users         Enable single sign on for this network         Perform immediately before user logon         Maximum delay (seconds):         10         Allow additional dialogs to be displayed during single sign on         This network uses separate virtual LANs for machine and user authentication | dvanced settings                          | >                       |  |  |  |
|----------------------------------------------------------------------------------------------------|-------------------------------------------|-------------------------|--|--|--|
| Sgecify authentication mode:  User authentication  Delete credentials for all users  Enable gingle sign on for this network  Perform immediately before user logon Perform immediately after user logon Maximum delay (seconds):  Allow additional dialogs to be displayed during single sign on This network uses separate virtual LANs for machine and user authentication                                                                           | 802.1X settings 802.11 settings           |                         |  |  |  |
| User authentication       Save gredentials         Delete credentials for all users         Enable single sign on for this network         Perform immediately before user logon         Perform immediately after user logon         Maximum delay (seconds):         10         Sign on         This network uses separate virtual LANs for machine and user authentication                                                                          | Specify authentication mode:              |                         |  |  |  |
| <ul> <li>Delete credentials for all users</li> <li>Enable single sign on for this network</li> <li>Perform immediately before user logon</li> <li>Perform immediately after user logon</li> <li>Maximum delay (seconds): <ul> <li>10</li> <li>Allow additional dialogs to be displayed during single sign on</li> <li>This network uses separate virtual LANs for machine and user authentication</li> </ul> </li> </ul>                               | User authentication                       | ✓ Save gredentials      |  |  |  |
| Enable single sign on for this network  Perform immediately before user logon Perform immediately after user logon Maximum delay (seconds):  Allow additional dialogs to be displayed during single sign on This network uses separate virtual LANs for machine and user authentication                                                                                                    | Delete credentials for all users          |                         |  |  |  |
| <ul> <li>Perform immediately before user logon</li> <li>Perform immediately after user logon</li> <li>Maximum delay (seconds):         <ol> <li>10</li> <li>Allow additional dialogs to be displayed during single sign on</li> <li>This network uses separate virtual LANs for machine and user authentication</li> </ol> </li> </ul>                                                                                                    | Enable single sign on for this net        | work                    |  |  |  |
| <ul> <li>Perform immediately after user logon</li> <li>Maximum delay (seconds): 10 *</li> <li>Allow additional dialogs to be displayed during single sign on</li> <li>This network uses separate virtual LANs for machine and user authentication</li> </ul>                                                                                                    | Perform immediately before u              | iser logon              |  |  |  |
| Maximum delay (seconds):<br>Allow additional dialogs to be displayed during single<br>sign on<br>This network uses separate virtual LANs for machine<br>and user authentication                                                                                                    | Perform immediately after use             | er logon                |  |  |  |
| <ul> <li>Allow additional dialogs to be displayed during single<br/>sign on</li> <li>This network uses separate virtual LANs for machine<br/>and user authentication</li> </ul>                                                                                                    | <u>M</u> aximum delay (seconds):          | 10 🌲                    |  |  |  |
| <ul> <li>This network uses separate virtual LANs for machine<br/>and user authentication</li> </ul>                                                                                                    | Allow additional dialogs to be<br>sign on | displayed during single |  |  |  |
|                                                                                                    | This network uses separate <u>v</u>       | irtual LANs for machine |  |  |  |
|                                                                                                    | and user authentication                   |                         |  |  |  |
|                                                                                                    |                                           |                         |  |  |  |
|                                                                                                    |                                           |                         |  |  |  |
|                                                                                                    |                                           |                         |  |  |  |
|                                                                                                    |                                           |                         |  |  |  |
|                                                                                                    |                                           |                         |  |  |  |
|                                                                                                    |                                           |                         |  |  |  |
|                                                                                                    |                                           | Cancel                  |  |  |  |

Click advanced settings and specify authentication as **User authentication**. You can optionally enter username and password by clicking **Save credentials** button.

Select OK for all dialog windows to confirm all settings. The configuration for the Windows 10 computer has been completed and the user should be able to authenticate to Wi-Fi using their username and password.

You can optionally configure EAP-TLS using TekWiFi. Double click on the Wi-Fi network listed in Wireless Network tan and set EAP-TLS parameters. The Wi-Fi network Mesut be configured for WPA-Enterprise.

| 🕪 TekWiFi                             | – 🗆 ×                        |  |  |  |  |
|---------------------------------------|------------------------------|--|--|--|--|
| File Help                             |                              |  |  |  |  |
| 🚧 Wireless Networks 🧕 Connection      | 🗳 Diagnostic 🔒 Cipher Suites |  |  |  |  |
| MiniAP                                |                              |  |  |  |  |
| IP Address : N/A                      | DNS 1: N/A                   |  |  |  |  |
| Subnet Mask : N/A                     | DNS 2 : N/A                  |  |  |  |  |
| Default Gateway : N/A                 | Security : WPA2 Enterprise   |  |  |  |  |
| Authentication Method                 | EAP-TTLS                     |  |  |  |  |
| Username                              | myusername                   |  |  |  |  |
| Password                              |                              |  |  |  |  |
| Trusted Certificate Authority         | DigiCert Trusted Root G4     |  |  |  |  |
|                                       |                              |  |  |  |  |
| Authentication Method                 |                              |  |  |  |  |
| Select authentication method for EAP. |                              |  |  |  |  |
|                                       | Connect                      |  |  |  |  |
| MiniAP is not connected.              | .::                          |  |  |  |  |

You can download TekWiFi from KaplanSoft Web site. Please see https://www.kaplansoft.com/tekwifi/ for more information.